# Erledigt Hilfe bei Installation Sony VAIO i3

### Beitrag von "Mexxxx" vom 9. Juli 2017, 01:15

Hallo, ich habe folgendes Problem und zwar, das ich bei der Installation nicht weiter komme er hängt bei:

"Waiting on <dict ID="0"><key>IOProviderClass</key><string> ID="1">IOResources</string><key>IOResourceMatch</key><string ID="2">boot-uuidmedia</string></dict>

Kenn mich leider mit der Materie noch nicht so gut aus.

Ich versuche Sierra mit Unibeast (Clover4045) zu installieren.

Bei dem Testobjekt handelt es sich um einen Sony VAIO i3 (VPCEC2M1E)

Bitte und hoffe auf hilfreiche Antworten

### Beitrag von "Dr.Stein" vom 9. Juli 2017, 01:23

Moin und Willkommen bei uns im Forum,

Was für Hardware hast du den überhaupt? CPU, Grafik, Mainboard, WLAN?!

Von den Tomaten Tools und co. würde ich die Finger lassen. Da wirst du hier auch kaum Support bekommen. Clover ist dort auch sehr veraltet.

Starte nochmal von neu und lese dich mal uns im Forum ein. Ich habe auch direkt 3 Links für

dich.

Clover Anleitung Clover Boot Stick erstellen (Juni 2017) mit Video

Bereich Bootloader https://www.hackintosh-forum.d...0-Anleitungen-Bootloader/

Bereich Notebook Anleitungen https://www.hackintosh-forum.d.../181-Anleitungen-Laptops/

MFG

### Beitrag von "ralf." vom 9. Juli 2017, 07:07

Probier den Kext <u>USBInjectAll - Immer aktuell (wenn's geht)</u> Und USB2-Stick. USB-Port wechseln.

### Beitrag von "Mexxxx" vom 11. Juli 2017, 07:56

Hallo, danke nochmal für eure schnellen Antworten! Mein erstes Problem ist damit gelöst! Hat alles wunderbar installiert! Jetzt stehe ich vor dem Problem : Prozessor i3-350m Grafik ATI Mobility Radeon HD 5650 Tastatur und Touchpad laut Windows PS2 (hab schon die PS2 Kext angewandt)

Bitte um Hilfe

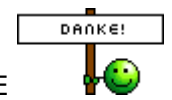

# Beitrag von "crusadegt" vom 11. Juli 2017, 09:17

Was genau ist das Problem? Taktet die CPU nicht richtig? Bitte mal n paar mehr Informationen 🙂

### Beitrag von "ralf." vom 11. Juli 2017, 09:25

Vielleicht hilft dir das erst mal weiter

# Beitrag von "Mexxx" vom 12. Juli 2017, 23:00

Danke erstmal für die Antworten Das mit meinem Prozessor hab ich jetzt mal hinbekommen (hab auf MacBookPro6,1 gestellt) ich hoffe das passt Ich bin ein bisschen überfordert mit dem ganzen

Wie kann ich euch einen überblick über mein System geben?

Mein WLAN funktioniert auch noch nicht (Atheros AR9285) Hab aktuellen Kext geladen und in meinen Clover Ordner gepackt Was muss ich noch machen?

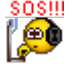

# Beitrag von "ralf." vom 13. Juli 2017, 07:09

#### Zitat von Mexxxx

Hab aktuellen Kext geladen und in meinen Clover Ordner gepackt

Prüf mit Kext Wizard ob der geladen wird

### Beitrag von "derHackfan" vom 13. Juli 2017, 10:40

#### Zitat von Mexxxx

Hat alles wunderbar installiert! Jetzt stehe ich vor dem Problem : Prozessor i3-350m Grafik ATI Mobility Radeon HD 5650 RAM ...?

Alles anzeigen

Kannst du das bitte zusammen mit der Bezeichnung "Sony VAIO i3" in deinem Benutzerprofil oder in die Signatur eintragen, der nächste Besucher im Thread kann sofort einsteigen und erspart sich das lästige nach oben scrollen.

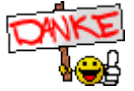

Beitrag von "Mexxxx" vom 14. Juli 2017, 09:43

So, ich hab es geschafft das einmal mein WLAN funktioniert! Hab alles nochmal neu installiert und jetzt geht's auf einmal ?! Was mir auffällt wenn ich "Über diesen MAC" drücke kommt nichts ?! Und ich kann mich auch nicht anmelden im AppStore (Verifizierung) Von was kommt das?

## Beitrag von "derHackfan" vom 14. Juli 2017, 10:11

Hast du Ethernet/LAN auf en0 und ein Builtin und WLAN auf en1 überprüft, was sagt denn die App DPCI Manager aus unserem Download Center dazu?

# Beitrag von "Mexxxx" vom 14. Juli 2017, 10:55

Upps ,hab noch kein LAN kext DANKE ! Seitdem ich ihn neu aufgesetzt habe finde ich keinen Systemordner mehr hab schon defaults write com.apple.finder AppleShowAllFiles YES angewandt ???

Ich finde auch nicht meine DSDT obwohl ich eine erzeuge ?!

Danke für die Hilfe

# Beitrag von "derHackfan" vom 14. Juli 2017, 11:51

Auf welchem Weg hast du denn die vermisste DSDT erzeugt?

#### Beitrag von "Mexxx" vom 14. Juli 2017, 12:15

F4 gedrückt bei Cloverboot

Aber im ACPI ordner ist nichts

#### Beitrag von "derHackfan" vom 14. Juli 2017, 12:26

Meinst du EFI/Clover/ACPI oder origin?

### Beitrag von "ralf." vom 14. Juli 2017, 12:36

Direkt im Clover-Menü F4 drücken

### Beitrag von "Mexxx" vom 14. Juli 2017, 21:53

Hab ich schon gemacht im Clover Menü F4

es befindet sich aber nichts in EFI/Clover/ACPI/origin

### Beitrag von "derHackfan" vom 14. Juli 2017, 21:58

Versuche es mal über den DPCI Manager und Extract DSDT.

|           |                                                       |                                                                  |                                                                               |                                                                                                    | eso                                                                                                    | 8410                                                                                                    |
|-----------|-------------------------------------------------------|------------------------------------------------------------------|-------------------------------------------------------------------------------|----------------------------------------------------------------------------------------------------|----------------------------------------------------------------------------------------------------|----------------------------------------------------------------------------------------------------|
| 111E-WL   |                                                       |                                                                  |                                                                               |                                                                                                    | erð                                                                                                    |                                                                                                    |
|           |                                                       |                                                                  |                                                                               |                                                                                                    | en1                                                                                                    |                                                                                                    |
|           |                                                       |                                                                  | Fra                                                                           | metu/Ter                                                                                                    |                                                                                                    | Part                                                                                                    |
| 7888      |                                                       |                                                                  | AT                                                                            | Y,AMD,RadeonFrameb                                                                                            | uffer                                                                                                    | - 4                                                                                                    |
|           |                                                       |                                                                  |                                                                               |                                                                                                    |                                                                                                    |                                                                                                    |
| ub Device | Codec (D                                              | Revision                                                         | Codec Name*                                                                   |                                                                                                    |                                                                                                    |                                                                                                    |
| x1458A002 |                                                       |                                                                  |                                                                               |                                                                                                    |                                                                                                    |                                                                                                    |
| x1787AA80 |                                                       |                                                                  |                                                                               |                                                                                                    |                                                                                                    |                                                                                                    |
|           |                                                       | 7уре                                                             |                                                                               | Location                                                                                                    |                                                                                                    | Phy Res                                                                                                    |
|           |                                                       | SATA                                                             |                                                                               | Internal                                                                                                    |                                                                                                    | 512                                                                                                    |
|           |                                                       |                                                                  |                                                                               |                                                                                                    |                                                                                                    | ALC: 1                                                                                                    |
|           | 7xxx<br>7xxx<br>ub Service<br>x145584002<br>x17874480 | 7xxx<br>7xxx<br>of Device Codec (0<br>x1 855AAD02<br>x1 7873AAD0 | 7804<br>7804<br>di Device Codec ID Revision<br>41455A002<br>11787AABD<br>547A | 1116-01.<br>7xxx AT<br>40 Device Codec ID Revision Codec Name*<br>41 4554A002<br>41 7873A800<br>Totel<br>5x7A | Transtuffer<br>7xxx ATT,AMO,Radeon/Transt<br>st Device Code: 10 Revision Code: Nema*<br>xt 858A002<br>xt 7837A800<br>Type Leation<br>SATA Internal | ITTEAL ent)<br>ent<br>Frankluffer<br>7xxx ATY,AMD,RadeonFramebuffer<br>ub Device Codec ID Revision Codec Name*<br>et4656A002<br>et1787AAB0<br>Type Location<br>SATA Internal |

# Beitrag von "Mexxx" vom 14. Juli 2017, 22:16

das funktioniert wunderbar

# Beitrag von "Mocca55" vom 14. Juli 2017, 23:52

Hallo,

bin seit gestern auch Besitzer eines Sony Vaio i3 (VPCEB1M1E) müsste der gleiche wie deiner sein, zumindest hab ich die gleiche Hardware drinnen. Hab gerade El Capitan installiert hatte meinen Sierra-Stick gerade nicht zur Hand. Sierra kommt aber auch noch als zweites OS drauf.

Wenn es euch nicht stört würde ich mich gerne hier mit einklinken und nicht noch selbst einen Thread aufmachen. Vielleicht kann ich ja auch etwas helfen.

Gruß Michael

## Beitrag von "Mexxxx" vom 15. Juli 2017, 01:01

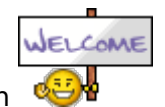

Hallo, schön das ich nicht allein bin \, 🍕

Ich hab so meine Probleme, das einzige was bis jetzt funktioniert ist mein WLAN obwohl auf einmal die Kontrollleuchte am Laptop nichtmehr leuchtet, macht aber trotzdem seine Arbeit! Mein AppStore, Kalender, Fotos,... geht auch schon juhu Was funktioniert bei dir schon alles?

Hab meine DSDT angehängt, vielleicht kann mir jemand helfen

Danke an Alle

### Beitrag von "Mocca55" vom 15. Juli 2017, 01:27

Habe gerade erst richtig angefangen. El Capitan ist installiert. Und mein WLAN funktioniert auch allerdings mit einem WLAN Stick den hatte ich noch von meinen anderen Hackintosh rumliegen mit Kext und App. So bin ich erstmal wieder Online und kann direkt am Hackintosh werkeln und Online schnell was schauen. Hab gerade Clover auf die interne HDD installiert und meinen EFI Ordner reinkopiert. So hab ich wieder einen USB Port frei hab ja die Maus und den WLAN Stick dran und der Sony hat ja nur 3USB Anschlüsse. Touchpad und Tastatur gehen auch. Die Kamera läuft OOB.

Hast du schon die Grafikbeschleunigung schon zum laufen gebracht? Scheint nicht so einfach zu sein.

Gruß Michael

### Beitrag von "Mexxxx" vom 15. Juli 2017, 01:34

Wie hast das mit dem touchpad und Tastatur gemacht

### Beitrag von "derHackfan" vom 15. Juli 2017, 01:37

Da nimmst du am besten den VoodooPS2Controller.kext und legst ihn direkt zu den anderen in der EFI unter Clover/Kexts/Other ab.

### Beitrag von "Mocca55" vom 15. Juli 2017, 01:53

Genau wie der Hackfan schon sagte.

Den Kext gibt es hier VoodooPS2Controller

#### Beitrag von "Mexxxx" vom 15. Juli 2017, 10:28

Auf einmal funktioniert meine Tastatur und mein TouchPad ! Ich glaube bei meinen ersten Versuchen hab ich zu viele Texte installiert ! Mein Bluetooth funktioniert noch nicht richtig, aber wenn ich es aktiviere dann leuchtet meine WLANLampe am Laptop!!!

#### Beitrag von "Mocca55" vom 15. Juli 2017, 10:33

Läuft eigentlich deine Grafik schon richtig mit Grafikbeschleunigung. Am leichtesten siehst du

es am Dock wenn es Transparent ist läuft die Grafikbeschleunigung wenn es grau ist läuft keine Grafikbeschleunigung.

Das wäre glaube ich erstmal das wichtigste das Grafik läuft sonst kann man ja nicht wirklich richtig mit arbeiten.

Gruß Michael

Edit

Hier mal ein Bild von meinem Dock und über diesen Mac. Hier erkennt man das die Grafik auch noch nicht richtig erkannt wird.

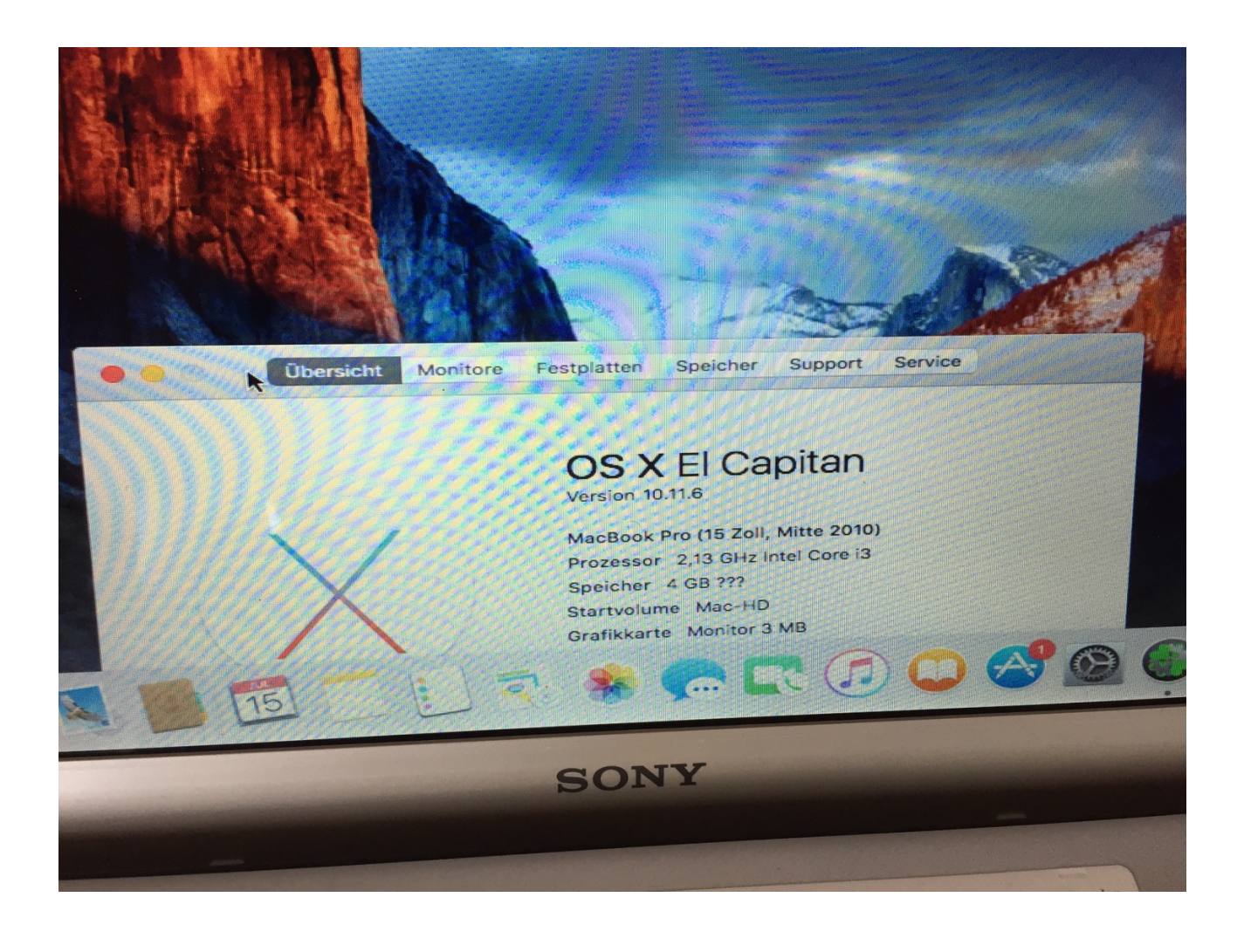

Beitrag von "Mexxxx" vom 16. Juli 2017, 15:06

Habs geschafft Grafik läuft !!! 🚱 (glaub ich halt)

Wie installier ich meine Soundkarte ? ALC926 geht einfach nicht

Bin aber irgendwie mit der gesamt Performance nicht zufrieden

### Beitrag von "Mocca55" vom 16. Juli 2017, 15:14

Wie hast du denn die Grafik zum laufen gebracht? Irgendwie kriege ich das nicht hin.

Edit

Wegen Sound schau nochmal nach deinem Soundchip. ALC926 konnte ich nicht finden. In meinem Vaio ist ein ALC269 vielleicht hast du dich ja vertippt und hast auch einen ALC269 drin.

Im Wiki mal bei Clover-> Nach der Installation schauen da gibt es einen Punkt <u>Kext Auswählen</u> <u>und Installieren</u> und da wird das mit dem Sound beschrieben.

Falls du den AppleALC Kext nimmst findest du hier die Sound ID für Clover <a href="https://github.com/vit9696/AppleALC/wiki/Supported-codecs">https://github.com/vit9696/AppleALC/wiki/Supported-codecs</a>

Und hier das Kextpaket für AppleALC Endlich: AppleALC, Lilu und Shiki im Paket

### Beitrag von "Mexxx" vom 16. Juli 2017, 21:12

So, hab einfach das hier probiert::

Link entfernt -> Verweist auf Distros (al6042)

Ich weiß nicht ob du auch noch Windows installiert hast, hier wäre meine (deine) EDID NR

#### Beitrag von "derHackfan" vom 16. Juli 2017, 22:10

#### Zitat von Mexxxx

hier wäre meine (deine) EDID NR

Kannst du bitte deine ganze config.plist hier im Thread hochladen, das wäre einfacher nachzuvollziehen und der-nächste freut sich über deine Erfahrungen, die Community lebt vom teilen der Probleme.

#### Beitrag von "Mocca55" vom 16. Juli 2017, 22:35

Ja die Config.plist würde mich auch etwas weiter bringen. Habe die EDID mal probiert. Die Grafikbeschleunigung scheint zu funktionieren, allerdings scheinst du ein 17Zoll und ich ein 15Zoll Sony Vaio zu haben bei mir ist das Bild nicht ganz Sichtbar. Ich hab jetzt eine 17Zoll Auflösung und sehe aber nur 15Zoll davon auf meinem Screen.

#### @derHackfan

Ist es möglich die Auflösung in Clover für OS einzustellen ich habe dazu nichts gefunden.

Gruß Michael

## Beitrag von "derHackfan" vom 16. Juli 2017, 22:41

<u>@Mocca55</u> dann lade du (bitte) doch wenigstens mal deine config.plist hier im Thread hoch. 😕

Zitat

Die Grafikbeschleunigung scheint zu funktionieren

### Beitrag von "Mexxx" vom 16. Juli 2017, 22:46

hier ist meine config

### Beitrag von "derHackfan" vom 16. Juli 2017, 22:49

Erst mal Danke dafür und Glückwunsch. ╘

Ok, das heißt du hast die HD 5450 mobile zum laufen gebracht, fehlt jetzt nur noch das VBios welches du zusätzlich geladen hast.

Beitrag von "Mocca55" vom 16. Juli 2017, 23:11

Hier meine Config.plist 🤤

Gruß Michael

@Mexxxx

Glückwunsch dein Sound scheint ja jetzt auch zu funktionieren.

# Beitrag von "derHackfan" vom 16. Juli 2017, 23:38

Das ist doch schon mal super, (Hilfe bei Installation) das Sony VAIO i3 mit ATI HD 5650 kann mit OS X umgehen und braucht ein paar Einträge im Clover Configurator unter Graphics.

- SMBIOS MacBookPro6,1
- Inject ATI
- FB Name = Orangutan
- <u>SIP</u> disabled
- Kext Injection = Yes
- OS X El Capitan 10.11.6

#### Beitrag von "Mexxxx" vom 16. Juli 2017, 23:49

jep, er funktioniert 🙂

Wie kann ich noch die Performance erhöhen? ist der MacBookPro6,1 die richtig wahl? Was ist das VBIos ?

# Beitrag von "Mocca55" vom 16. Juli 2017, 23:50

Ja jetzt muss ich bei meinem nur noch die Auflösung von 1600x900 auf 1366x768 bekommen damit ich das Dock auch sehe. Dann ist alles top. Dock sehe ich nur ohne Grafikbeschleunigung.

Aber den Apfel aus meinem Schneidplotter hat sich der Sony Vaio i3 schon verdient.

Gruß Michael

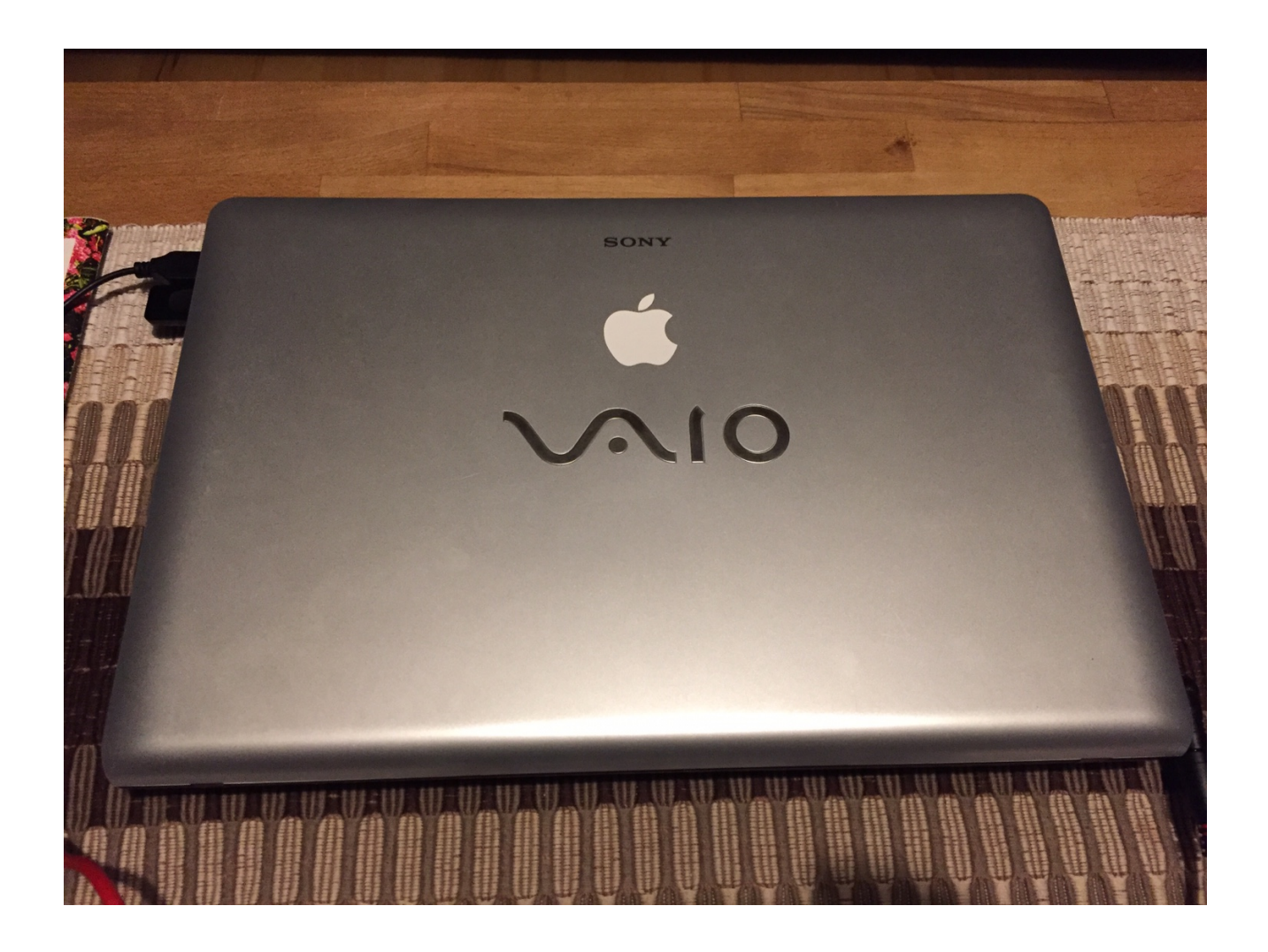

Beitrag von "Mexxx" vom 16. Juli 2017, 23:58

# Beitrag von "Mocca55" vom 17. Juli 2017, 00:07

Nein leider nicht. Da wird das sichtbare Bild nur als andere Auflösung skaliert. Ich habe im Moment die gleich Auflösung wie dein Vaio aber ich hab nur ein 15zoll Display sprich ich sehe nicht alles. Da hilft bestimmt nur das EDID auslesen unter Windows. Zum Glück hab ich vorher die HDD getauscht. Also kommt im Notfall die alte Windows HDD rein und dann werde ich mal meine EDID Auslesen. Dann sollte das Problem gelöst sein. Hoffe ich. Aber ich warte erstmal ab vielleicht hat ja <u>@derHackfan</u> ja ne Idee ob das in Clover irgendwie einstellen geht.

### Beitrag von "derHackfan" vom 17. Juli 2017, 00:08

Vielleicht möchte mal jemand die DSDT aus dem Anhang testen, einfach unter EFI/Clover/ACPI/patched einsetzen und vorher in der config.plist alles unter ACPI "Fixes" (1 und 2) abhaken (siehe Bild).

|                   | 1001004      |              |                       |                                                                                                    | Contraction of the second | the second second | ods will be convert | nd in Jame did (Free            | Required Table (1) |
|-------------------|--------------|--------------|-----------------------|----------------------------------------------------------------------------------------------------|---------------------------|-------------------|---------------------|---------------------------------|--------------------|
| and strength      |              | 0.00         |                       |                                                                                                    |                           |                   |                     |                                 |                    |
| 1 Back            |              | Part Name    |                       |                                                                                                    |                           |                   |                     |                                 |                    |
| II for least      |              | Comment      |                       | (a, (eq))                                                                                                    |                           | Repara            | 14810               |                                 | Fud.               |
| TE Care           |              |              |                       |                                                                                                    |                           |                   |                     |                                 |                    |
| 12 Deskan         |              |              |                       |                                                                                                    |                           |                   |                     |                                 |                    |
| 12 Death-Dru      | -            |              |                       |                                                                                                    |                           |                   |                     |                                 |                    |
| II the            |              | 4            |                       |                                                                                                    | List 10 Tes               | rias 📑            |                     |                                 | - 8                |
| III Countries     |              | Free         |                       |                                                                                                    |                           |                   |                     |                                 |                    |
| III Secularity    | fast Pathon  | ANE-10.000   | 140 years, 8012       | First Address of the Party of the Party of t | Autorit, and              | 10001.000         | 1008.00.0020        | Oning                           | Robinsod           |
| III Income        |              | AV840.00+0   | A486-4.9460           | PriCharles #100                                                                                                    | P-601.0000                | P-0474,400        | Purferenter, 200    | Revealant                       | Sebriatelle        |
| III menos         |              |              |                       | Tone of the local division of the local division of the local divi |                           |                   |                     | Super-ther                      | -                  |
|                   |              | 0100.000     |                       | -                                                                                                    |                           |                   |                     |                                 |                    |
| 12 10 10 10 10 10 |              | AL 1993      | TX NAME               |                                                                                                    | 144 144                   |                   | -                   | _                               |                    |
| 10001             |              |              |                       |                                                                                                    | -                         |                   |                     |                                 |                    |
| C Maarten         |              | Little Prese | N (08                 | BATA LPC                                                                                                    | 1-8-1                     | _                 | -                   |                                 |                    |
| E Booting         |              | Inter States |                       |                                                                                                    | 10.00                     |                   |                     |                                 |                    |
| 1, Generation ()  |              | the second   | territor in territori |                                                                                                    | Date for the              | - Designed        | Inchesed 1          | Design of the local division of | deserve them       |
| · here to         |              | 11.111       | Carrier and           |                                                                                                    |                           |                   |                     | -                               | Room Pre-          |
| 2. Hereforder     | Re Clover    |              |                       |                                                                                                    | server clea               | · ····            | - Contract          |                                 | Research 1         |
| 27 Build Drive    |              |              |                       |                                                                                                    | Mr. W. Haler              | The Multiple      | e Chiefe            | The second second               | E-staffs.          |
|                   |              |              |                       | +                                                                                                    |                           |                   |                     |                                 | Drabbic7           |
| O Readed to 1     | Ci canvarlar |              |                       |                                                                                                    | Examples in the           |                   | Do No.              | 0-cm                            |                    |
| O Technele        |              | 10001010     | anuti Costinat        | a comment                                                                                                    |                           |                   | 4                   |                                 |                    |
|                   |              |              |                       |                                                                                                    |                           |                   |                     |                                 |                    |
|                   |              | And shows    |                       | and the s                                                                                                    |                           |                   |                     |                                 |                    |
|                   |              |              |                       |                                                                                                    |                           |                   |                     |                                 |                    |
| ala la l          | al Maria     |              |                       |                                                                                                    |                           |                   |                     |                                 |                    |
|                   | 4 a man      |              |                       |                                                                                                    |                           |                   |                     |                                 | -                  |

Beitrag von "Mocca55" vom 17. Juli 2017, 00:11

Danke für die DSDT. Werde ich morgen mal testen. Muss jetzt ab in die Kiste um fünf Uhr ist die Nacht vorbei und die Arbeit ruft. Bis morgen.

Gruß Michael

### Beitrag von "Mexxxx" vom 17. Juli 2017, 00:27

funktioniert einwandfrei bis auf das ich keinen Ton mehr habe 🙂

### Beitrag von "derHackfan" vom 17. Juli 2017, 07:46

Die Audio Layout ID ist in der DSDT <del>noch gar nicht</del> eingebaut .... Solution von Steinen zu sehen? Was ist denn unter Apfel/Über diesen Mac/Systembericht/PCI an Geräten zu sehen?

Edit: Zum Audio Test kannst du bitte noch mal unter ACPI einen Haken bei FixHDA setzen und einen Neustart machen?

### Beitrag von "Mexxxx" vom 17. Juli 2017, 10:12

Bin leider in der Arbeit gerade, kann es gerade nicht probieren!

Wenn ich auf "Über diesen Mac" klicke kommt nichts !! 😕 Macht sich kein Fenster auf, einfach nichts

Beitrag von "derHackfan" vom 17. Juli 2017, 11:05

Kannst du ohne DSDT auf den Systembericht zugreifen, das habe ich ja noch nie erlebt bei meinen Möhren, was für ein merkwürdiges Verhalten?

### Beitrag von "Mexxxx" vom 17. Juli 2017, 11:15

Du hast das falsch verstanden, ich bin jetzt nicht bei meinem Laptop!

Wollte nur wissen an was das liegt das bei mir einfach nichts kommt wenn ich auf "Über meinem Mac" klicke

### Beitrag von "crusadegt" vom 17. Juli 2017, 11:31

CleanInstall mal probiert? hatte mal n ähnliches Problem.

### Beitrag von "Mexxxx" vom 17. Juli 2017, 11:42

Hab ich leider schon X-mal und immer das gleiche ?!

Beitrag von "Mocca55" vom 17. Juli 2017, 17:33

#### @Mexxxx

Du kannst auch bei den Programmen schauen da gibt es eine Systeminformationen oder System Profiler da steh auch alles über deinen Mac drinnen.

Gruß Michael

#### Beitrag von "Mexxxx" vom 17. Juli 2017, 20:53

Ton funktioniert mit gesetztem FixHDA

Batteriestand funktioniert auch schon 🙂

### Beitrag von "derHackfan" vom 17. Juli 2017, 21:24

Super, so soll es doch sein. ╘

Ich würde vorschlagen ihr tauscht erst mal die verwendeten Kext aus um auf den gleichen Stand zu kommen, besser noch ihr tauscht euren ganzen EFI Ordner untereinander und jeder nimmt sich was er braucht.

### Beitrag von "Mexxxx" vom 17. Juli 2017, 21:43

Mit dem LAN hab ich noch Probleme, wie bekomm ich den hin ohne auf im /System etwas zu installieren bzw zu ersetzen ?

Mein Bluetooth ist auch noch nicht zu gebrauchen, es verbindet sich , trennt sich aber gleich

#### Beitrag von "Mocca55" vom 17. Juli 2017, 21:45

Heute wird das bei mir mit dem EFI Ordner nichts mehr. Mein dlan Adapter hat sich heute verabschiedet. Internet geht nicht bin nur über Handy hier. Oh Mann und heute hätte ich Zeit gehabt etwas am Hackintosh zu machen aber ohne Internet am Hackintosh geht da nichts.

### Beitrag von "derHackfan" vom 17. Juli 2017, 21:46

<u>@Mexxxx</u> Du brauchst eigentlich nur den passenden Ethernet/LAN Kext in der EFI unter EFI/Clover/Kexts/Other ablegen, das war die Idee dahinter ihr solltet vielleicht mal die Kexte untereinander austauschen.

#### Beitrag von "Mexxx" vom 17. Juli 2017, 21:56

kann die DSDT nicht öffnen ?!

#### Beitrag von "derHackfan" vom 17. Juli 2017, 22:10

Kannst du bitte mal folgendes Tool ausführen und machen lassen? HF Sysinfo - <u>Tool zur Erstellung eines Hardwareprofils zur weiteren Analyse hier im Forum</u>

Info: Es wird ein Zipfile (hf\_result.zip) auf dem Desktop erzeugt welches dann hier im Forum hochgeladen werden kann.

### Beitrag von "Mexxx" vom 17. Juli 2017, 22:31

Bittesehr \*gespanntbin\* !

## Beitrag von "derHackfan" vom 17. Juli 2017, 22:49

Schaut aber so aus als ob die DSDT bei dir greift, warum wolltest du sie denn öffnen und welchen Update Stand von MaciASL verwendest du?

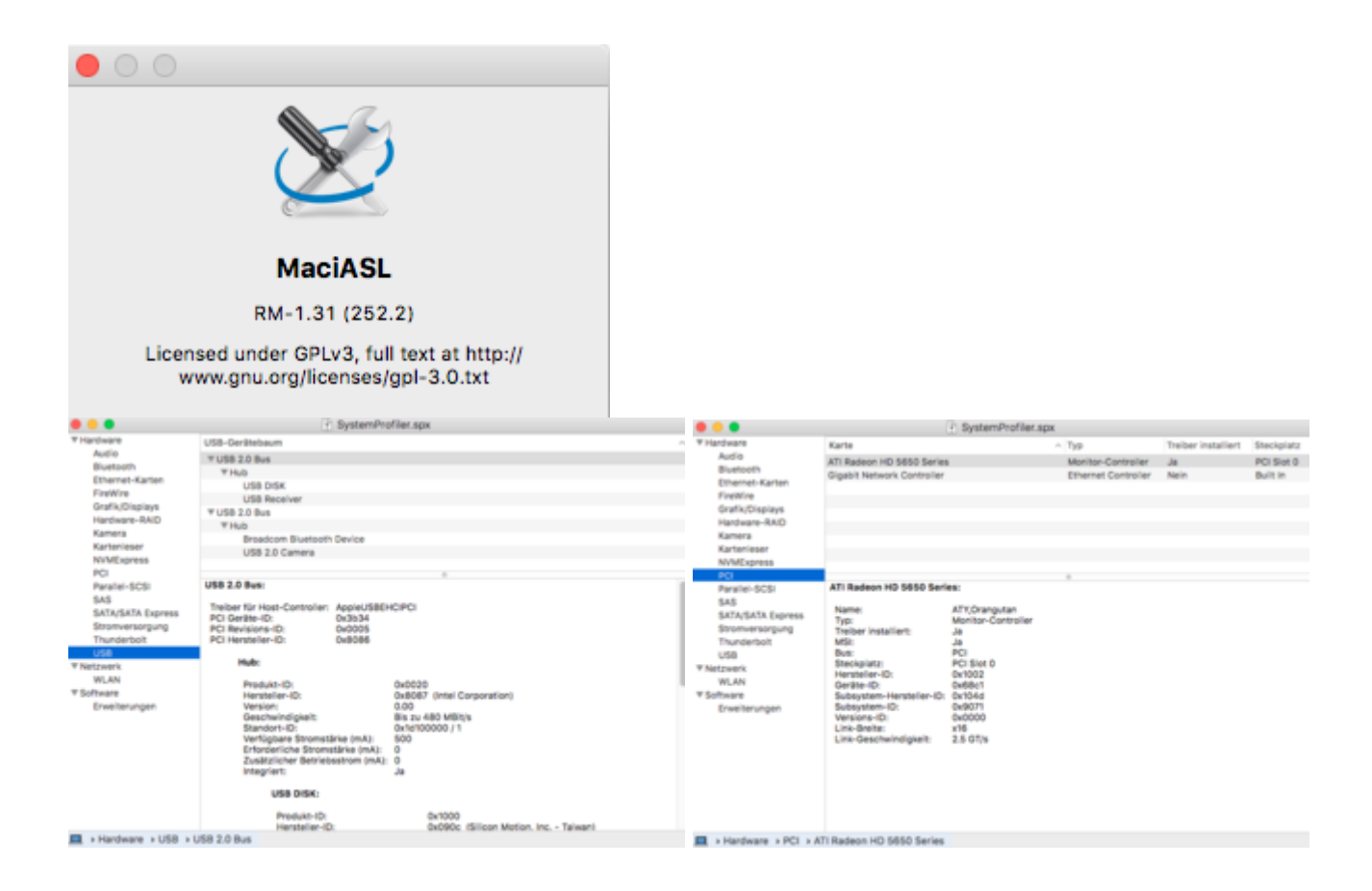

| • • •                                                                                                    | SystemProfiler.spx                                                                                                    |  |
|----------------------------------------------------------------------------------------------------|----------------------------------------------------------------------------------------------------|--|
| ▼ Hardware                                                                                                    | Audio                                                                                                    |  |
| ¥ Hardware<br>Audia<br>Bustoch<br>Ehranskarten<br>FretWite<br>Graft,Otspitags<br>Hardware-RAD<br>Kanteniser<br>NVMSpress<br>PC<br>Pasale-SCSI<br>SAS<br>SATA/SATA Express<br>Bommersorgung | Audio<br>** Gerdine<br>Built-In Input<br>Built-In Output<br>Built-In Output<br>************************************                                                                                     |  |
| Thunderbot<br>USB<br>¥ Netzwerk<br>181, AN<br>9 Software<br>Erweiterungen                                                                                                    | Internes Mikrofan:<br>Verbindung: Intern<br>Leutsprecher:<br>Verbindung: Intern<br>Klepfhörer:<br>Verbindung: 3,5mm-Buches<br>Internes Mikrofan:<br>Verbindung: Intern<br>Höhth-Jöligsbayftert-Ausgang: |  |
| A Marchanne & Audio & A                                                                                                    | Intel High Definition Audio                                                                                                    |  |

### Beitrag von "Mexxx" vom 17. Juli 2017, 22:56

Softwarestand ist bei mir 1.4

Wollte nur schauen

Was mach ich den mit meinem Ethernetproblem? Hab jetzt schon jeden Treiber probiert, nichts greift! komisch

#### Beitrag von "al6042" vom 17. Juli 2017, 23:01

Die 1.4 klingt neuer, ist aber ein Variante mit älterem IASL-Compiler. Die Version 1.31 vom <u>MaciASL</u> wurde durch Rehabman aktualisiert und wird deine DSDT voraussichtlich auch sauber öffnen.

# Beitrag von "derHackfan" vom 17. Juli 2017, 23:05

Zitat von Mexxxx

Hab jetzt schon jeden Treiber probiert, nichts greift! komisch

Welchen Kext denn und welcher Ethernet Chip ist denn verbaut, ich kann zu deiner Möhre nix und nüscht und garnix im www finden?

### Beitrag von "Mocca55" vom 17. Juli 2017, 23:22

Das Problem mit meiner Auflösung ist behoben. Hab die Windows HDD wieder eingebaut die EDID von meinem Display ausgelesen und abgespeichert. Dann die OSX HDD wieder reingebaut und in Clover die EDID eingefügt. Und siehe da die Auflösung passt jetzt und die Grafikbeschleunigung ist auch aktiv. Wenn ich wieder WLAN habe lade ich mal die EDID von mir hoch Sony Vaio VPCEB1M1E 15Zoll.

#### @derHackfan

Und die DSDT habe ich auch mal geladen. Aber ich glaube da ich ein bisschen andere Hardware drin habe bräuchte ich wahrscheinlich eine andre DSDT. Oder ??

Gruß Michael

### Beitrag von "derHackfan" vom 17. Juli 2017, 23:27

#### Zitat von Mocca55

Aber ich glaube da ich ein bisschen andere Hardware drin habe bräuchte ich wahrscheinlich eine andre DSDT.

Jetzt verstehe ich gar nichts mehr, wieviele Sony Vaio i3 350M gibt es denn und welche Hardware hast du verbaut, ich dachte ihr seit beide mit dem gleichen unterwegs?

## Beitrag von "Mexxxx" vom 17. Juli 2017, 23:43

Ist eine Marvell Yukon 88E8056 Es gibt 1000 Treiber aber nichts funktioniert! hmm

Da sind meine PCI Daten

Ich hab ja einen VPCEC2M1E

### Beitrag von "Mocca55" vom 18. Juli 2017, 00:00

Also ich hab den Vorgänger i3 330M die restliche Hardware sollte gleich sein bis auf das Display hat bei meinem aber 15 Zoll und Mexxxx hat 17Zoll und den i3 350M.

Meine genaue Hardware geb ich morgen noch durch.

Gruß Michael

Edit <u>@derHackfan</u> Zur Übersicht

Mein Sony https://www.sony.de/electronic.../vpceb1m1e/specifications Sony von Mexxxx https://www.sony.de/electronic.../vpcec2m1e/specifications

Und meine Liste aus dem DCPIManager lade ich morgen noch mit hoch

### Beitrag von "derHackfan" vom 18. Juli 2017, 00:03

Teste mal bitte den Kext aus dem Anhang, diesen musst du mit dem Kext Utility nach S/L/E installieren und anschliessend aus Library/Preferences/SystemConfigurations die beiden Dateien (NetworkInterfaces.plist + preferences.plist) löschen, dann einen Neustart … machen und berichten.

#### Beitrag von "Mexxxx" vom 18. Juli 2017, 00:35

funktioniert leider nicht

### Beitrag von "derHackfan" vom 18. Juli 2017, 00:53

Dann ist dein LAN doof und ich muss schlafen gehen, wir sehen uns die Tage weil ich muss nachdenken, oder Google denkt ... meine ich.

### Beitrag von "Mexxxx" vom 18. Juli 2017, 00:56

gute Nacht und ein GROSSES DANKE

Lade gerade nochmal Sierra herunter und installiere alles neu, vielleicht hilft es

# Beitrag von "Mocca55" vom 18. Juli 2017, 06:25

Morgen

hier ist meine DCPI Hardwareliste passt leider nicht alles auf ein Bild der Bildschirm ist zu klein 😂

@derHackfan Danke schonmal für deine Hilfe

Edit: Also folgende Hardware ist komplett Identisch: WLAN-> Qualcomm Artheros AR9285 LAN-> Yukon Optima 88E8059 Grafikkarte-> ATI Readeon Mobility HD5650

Gruß Michael

| R       |        |          |          |                         | Charles Sand And Party                                                   |
|---------|--------|----------|----------|-------------------------|--------------------------------------------------------------------------|
| -       |        |          |          |                         | Status Colore Mac                                                        |
| Mendiar | Orvice | Suit Ven | Sub-Davi | Standar Name            | Device Name                                                              |
| 5004    | 0044   | 1040     | 9071     | Intel Corporation       | Core Precesser DIMM Controller                                           |
| 0.0006  | 0046   | 000r     | 0000     | Intel Corporation       | Core Processor PCI Express x16 Root Port                                 |
| 0.0004  | 3864   | 1040     | 9071     | <b>Meet Corporation</b> | 5 Series/3400 Series Oxport HECI Controller                              |
| 0006    | 3830   | 1040     | 9071     | Intel Corporation       | 5 Serles/3400 Serles Chipsel USE2 Enhanced Host Controller               |
| 0.0000  | 3854   | 1040     | 9071     | Intel Corporation       | 5 Series/3400 Series Chipset High Definition Audio                       |
| 0.8088  | 3842   | 0000     | 0000     | How Corporation         | 5 Series (5400 Series Chiptent PC) Express Root Part 1                   |
| 0.0004  | 3844   | 0000     | 0000     | Intel Corporation       | § Sarles/GROD Sarles Chipsel PCI Express Root Part 2                     |
| 0.0000  | 3846   | 0000     | 0000     | Intel Corporation       | 5 Series/3400 Series Chipsel PC Deress Root Port 3                       |
| 0.6066  | 3840   | 0000     | 0000     | Intel Corporation       | 6 Series/3400 Series Chipset PD Express Root PM16                        |
| D scee  | 3834   | 9040     | 9071     | Intel Corporation       | 5 Servey Secto Serves Chipsel USBU Exmanced Post Serverser               |
| 9.8084  | 2448   | 0000     | 0000     | Intel Corporation       | COROL Media PCI Bridge                                                   |
| 0 8086  | 3809   | 1040     | 0071     | Intel Corporation       | A Surger Children Children & Anna 1973 Auft Controller                   |
| 0 8080  | 3829   | 9040     | 9071     | Intel Corporation       | 5 Saving Sector Saving Chippen & part Sector Sector Saving               |
| 0 8085  | 3830   | 1040     | 8075     | Contractory Alex        | Annual Manager States & Alexandre (1971, Second                          |
| O SEEC  | 0028   | 1058     | BOST     | Quantities Agriculture  | Name Options ADDRESS (NOR County)   Barrier Control or with Arth         |
| 011140  | 4381   | 1040     | 0075     | Barber Sector           | sage 40 local Postular                                                   |
| 11180   | 6822   | 1040     |          | Rively Co. 144          | Antonio (Multiple) / Multiple)   #SUDATI (Mamory State Year) Controller) |
| 1180    | 1230   | 1040     | 0073     | Book Co.114             | stat/50 yes/ Controller                                                  |
|         | 0000   | 1000     | -        | Adverted Max-           | Madiant (Mobility Redwon HD 5655/1750 / 6530M/8550M)                     |
| 1003    | 6801   | 1000     | 00.75    | Advanced Max-           | Reducted HCML Audio (Radson HD 5000 Series)                              |
| 0 1002  | AA00   | 1040     |          | Intel Composition       | Core Processol QuickPath Architecture Generic Non-core Registers         |
| 0.000   | 10.00  | 10.00    | -        | untel Composition       | Tay Deneration Core (B/U/7 Processor Reserved                            |
| 0.000   | 2012   | 10.00    | BOOTS .  | Intel Corporation       | Core Processor SuickPath Architecture System Address Decoder             |
| 0.000   | 2001   | ADAD.    | diam'r.  | Intel Permanenting      | Para Developer Para Ind. A                                               |

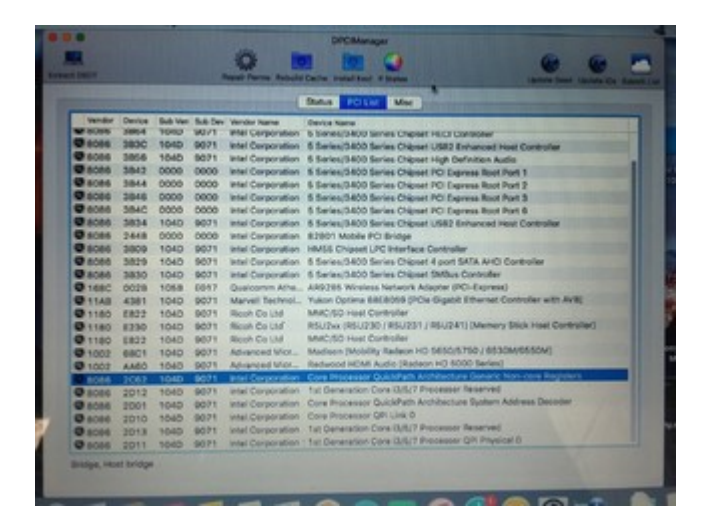

### Beitrag von "derHackfan" vom 18. Juli 2017, 09:32

Du kannst ja mal zum Spaß die DSDT testen ... 😂

Ansonsten hast du wohl recht, andere Hardware und wahrscheinlich auch anderes BIOS bedeutet dann eigene DSDT, die musst du jetzt erst mal roh erzeugen.

Dazu im Clover Auswahl Menü mehrfach die Taste F4 drücken und anschließend auf dem Schreibtisch die <u>EFI mounten</u>, dann den Ordner EFI/Clover/ACPI "origin" als Archiv hier im Thread hochladen.

### Beitrag von "Mocca55" vom 18. Juli 2017, 09:35

Die DSDT hab ich schon getestet da ging dann der Ton Trotz FixHDA nicht mehr. Meine DSDT hab ich gestern schon Extrahiert.

Werd heute Abend wenn ich zu Hause bin die DSDT mal als Archiv hochladen.

### Beitrag von "derHackfan" vom 18. Juli 2017, 14:04

#### Zitat von Mocca55

WLAN-> Qualcomm Artheros AR9285

Diese WLAN + BT Combo Karte habe ich in meinem Toshiba Hackbook auch verbaut und läuft mit macOS Sierra und High Sierra Beta einwandfrei.

- toledaARPT.kext in EFI/Clover/Kexts/Other einsetzen
- IOath3kfrmwr.kext nach System/Library/Extensions installieren mit dem Kext Utility
- Neustart ... machen

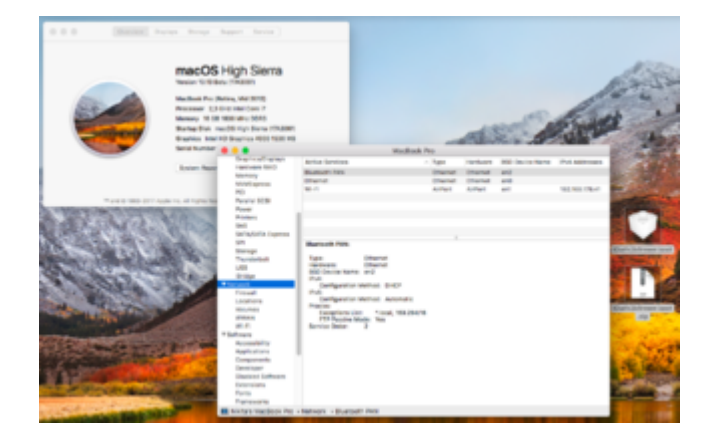

Damit wären wir hoffentlich bei beiden Sony VAIO Möhren schon mal einen Schritt weiter. 罕

Beitrag von "Mocca55" vom 18. Juli 2017, 14:56

Danke dann sollte es ja Problemlos laufen. Werd ich Abends mal machen. Da kann ich meinen WLAN Stick dann ja wieder deinstallieren. Und die Kiste läuft.

Danke für die Hilfe. Ihr seid echt auf Zack da kann man gar nicht of genug Danke sagen.

Gruß Michael

Edit <u>@derHackfan</u> W-Lan läuft mit deinen Texten bestens

Hier dann noch meine DSDT Gruß Michael

# Beitrag von "derHackfan" vom 18. Juli 2017, 19:27

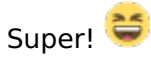

Schaffe ich aber erst heute Abend, die Hunde müssen raus ... wie jeden Tag ... aber Hauptsache wir (Step by Step) kommen voran.

### Beitrag von "Mocca55" vom 18. Juli 2017, 19:34

Ja eilt ja nicht.

Mach jetzt erstmal alles Updates von El Capitan.

Und mein Internet geht auch wieder hab nen neuen Dlan Adapter gekauft und jetzt läuft es sogar noch besser als vorher. Naja die alten hatten die besten Jahre hinter sich. Gruß Michael

### Beitrag von "derHackfan" vom 18. Juli 2017, 22:55

Dann lass uns mal den ersten Anlauf mit der DSDT aus dem Anhang machen. 😂

### Beitrag von "Mexxxx" vom 18. Juli 2017, 22:56

Hallihallo, hab das jetzt mit dem anderen Wlan und Bluetooth Kexten probiert , aber leider genau das gleiche Problem beim Bluetooth, er verbindet sich ganz kurz und trennt sich sofort wieder!

Was steht bei euch bei den Systeminfos?

#### Beitrag von "derHackfan" vom 18. Juli 2017, 23:01

Hast du den USBInjectAll.kext in der EFI liegen?

#### Beitrag von "Mocca55" vom 18. Juli 2017, 23:12

Danke für die DSDT hab se mal bei Start mit eingebunden. Lade mal die HF\_result.zip mit hoch. Kenne mich mit DSDT nicht so aus. Was sollte jetzt anders sein als davor? Batterieanzeige geht zum Beispiel nicht. Sound läuft noch mit FixHDA\_8000.

Gruß Michael

#### Beitrag von "Mexxx" vom 18. Juli 2017, 23:18

jep, hab ich in der EFI liegen ! 🙂

# Beitrag von "derHackfan" vom 18. Juli 2017, 23:59

Ich komme da gerade ein wenig ins Schwimmen ... 😂

Kann ich von euch beiden noch mal die aktuelle config.plist und einen Screenshot/Inhalt vom Kexts/Other Ordner aus der EFI bekommen?

Bei dem einen geht der Sound und die Batterieanzeige und bei dem anderen nicht, bei dem anderen geht WLAN und Bluetooth und bei dem einen nicht!

Was ein Kudelmuddel ... 😳

### Beitrag von "Mexxx" vom 19. Juli 2017, 00:12

Installiere gerade neu auf eine SSD

für Batterieanzeige hab ich nen Kext

und der Sound funktioniert auch nur mit FIX HDA d

#### Beitrag von "derHackfan" vom 19. Juli 2017, 00:18

Das ist es ja was wir von @Mocca55 noch als Rückmeldung brauchen, den Inhalt vom EFI/Clover/Kexts/Other Ordner ...

<u>@Mexxxx</u> schmeiss den USBInjectAll.kext mal (testweise) raus, das Hackbook hat ja gar kein USB 3.0 sondern nur USB 2.0 und wahrscheinlich maximal 4 Stück davon?

#### Beitrag von "Mexxxx" vom 19. Juli 2017, 00:26

Hab ich auch schon probiert macht keinen Unterschied!

Bin gerade auf der Suche nach einer Seite wo dieses Problem behandelt wird, habs schon einmal irgendwo gelesen bei diese PCI WLAN Bluetooth combi

### Beitrag von "derHackfan" vom 19. Juli 2017, 00:46

Eigentlich ist diese WLAN + BT Combo sehr zuverlässig und von Mountain Lion bis High Sierra immer Verfügbar, vielleicht kannst du mal alle Verbindungen entfernen und dazu die "com.apple.Bluetooth.plist" in Library/Preferences in Papierkorb schieben und einen Neustart ... machen.

|                                                                                                    | Rotan<br>Index<br>Oracitad | 2m<br>Au                                                                                                    | 0.000                                      | - All                         | And a                                                                                                    | N. S. A. |
|----------------------------------------------------------------------------------------------------|----------------------------|----------------------------------------------------------------------------------------------------|--------------------------------------------|-------------------------------|----------------------------------------------------------------------------------------------------|----------|
|                                                                                                    |                            | <pre>c.&gt;</pre>                                                                                                    |                                            | 001<br>Cl                     | Q. Burnt                                                                                                    |          |
| The second second                                                                                                    |                            |                                                                                                    | No. 1                                      | <ul> <li>Execution</li> </ul> | 1.0                                                                                                    | -        |
|                                                                                                    |                            | A                                                                                                    | The second second second second            | The second second             | 1000 0.000                                                                                                    |          |
| Now discoverable as                                                                                                    | _                          | CO ACORD                                                                                                    | and apply and included                     | The second second             | The state of the state of the s | -        |
| "Nikita's MacBook Pro"                                                                                                    | _                          | ALM, Files                                                                                                    | and seein seein start after                | Tales at 00.02                | 1.12                                                                                                    | -        |
|                                                                                                    |                            | C Ded Dr.                                                                                                    | and again logal arts and                   | W. Jun 2011 of 28-14          | and holes                                                                                                    |          |
|                                                                                                    | _                          | di successi                                                                                                    | and again from Section and                 | it, Jun 1917 at 21-24         | All builds                                                                                                    |          |
|                                                                                                    |                            | M VALUES.                                                                                                    | and some first state of the                | Enders of Division            |                                                                                                    | _        |
|                                                                                                    | _                          | C Desiring                                                                                                    | and engine battering activity activ        | 1 miles 2017 or 108-108       | 213 hours                                                                                                    | 1        |
|                                                                                                    | 2 free Barton              | 19 December                                                                                                    | tota ancie totaria niet                    | Testandes of 19111            | the burger                                                                                                    | -        |
|                                                                                                    |                            | 0                                                                                                    | Contractor Constant Street and the         | The Aven State or Daniel      | 81 h-ma                                                                                                    |          |
| And in case of the local division of the local division of the loc | A CONTRACTOR               | O concerns                                                                                                    | 100 and a lock of a                        | T. 44 201 # 2013              | 100 Dates                                                                                                    | 1000     |
| Section of Station                                                                                                    | and the second second      | (and and                                                                                                    | and apply they depend on the               | T. Aug 2017 of 75.54          | All holes                                                                                                    |          |
| Contraction of the second                                                                                                    | Contractory of Contractory | CO NUMBER M.                                                                                                    | contraction Fredhoused and                 | Tales # 00027                 | 10.000                                                                                                    | Date     |
|                                                                                                    | 1                          |                                                                                                    | parts apple Witnessen and                  | T. Jun 2017 at 75.08          | 4000 bullet                                                                                                    |          |
|                                                                                                    |                            | Contraction of the second second seco | 107-AND ADDRESS OF ADDRESS OF              | W. Jun 2017 at 2016           | 78 bytes                                                                                                    | Date     |
| a ball on the second second                                                                                                    | -                          | C Mountain                                                                                                    | services provide in particular second      | Takes at 00027                | 2018 bulles                                                                                                    |          |
| and the second second se                                                                                                    |                            | (7) mar (6) (8)                                                                                                    | more apple inf it also                     | Taky at 05:07                 | All Publics                                                                                                    | Cone of  |
| CALLER OF THE REAL PROPERTY AND                                                                                                    | and the second second      | the second second                                                                                                    | service and the state of a state           | 10. Jul 2017 of 18-36.        | all holes                                                                                                    |          |
| and the second second sec                                                                                                    | 1                          | CS # Dates                                                                                                    | ment angle native funderation courts after | Takes or United               | 1.00                                                                                                    |          |
| 1 S 1 S 1 S 1 S 1 S 1 S 1 S 1 S 1 S 1 S                                                                                                    | the second second          | C. Marine                                                                                                    |                                            |                               | _                                                                                                    | _        |
|                                                                                                    |                            |                                                                                                    |                                            |                               |                                                                                                    |          |

# Beitrag von "Mocca55" vom 19. Juli 2017, 05:49

Morgen,

was gestern nicht mehr am Hackintosh.

Hab hier mal den Inhalt von Clover/Kext/Other und von 10.11. Nicht wundern hab übers iPhone die aktuelle Sicherung von meiner EFI auf der Time Capsule.

| ●●●○○ Telekom.de 훅 | 05:43 | <b>C</b><br>100 % 💷 |
|--------------------|-------|---------------------|
|                    | Other |                     |
| toledaARPT.        | kext  | =                   |
| 19.07.2017, 05:    | 41:22 | _                   |

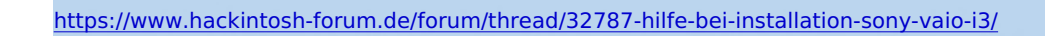

| ●●000 Te         | elekom.de ᅙ     | 05:41                               | <b>C</b> 🖇 100 S | % 🔲 ' |
|------------------|-----------------|-------------------------------------|------------------|-------|
|                  |                 | 10.11                               |                  |       |
|                  | Shiki.kext      |                                     |                  | =     |
|                  | 19.07.2017, 05: | 41:22                               |                  | _     |
|                  | Lilu.kext       |                                     |                  | _     |
|                  | 19.07.2017, 05: | 41:22                               |                  | —     |
|                  | AppleALC.ke     | xt                                  |                  | _     |
|                  | 19.07.2017, 05: | 41:22                               |                  | =     |
| 10101011         | VoodooPS2D      | Daemon                              |                  | _     |
| 10101011         | 19.07.2017, 05: | 41:22                               | 15.2 KB          | =     |
|                  | VoodooPS2C      | Controller.kext                     |                  | _     |
|                  | 19.07.2017, 05: | 41:22                               |                  | =     |
|                  | RealtekRTL8     | 111.kext                            |                  | _     |
|                  | 19.07.2017, 05: | 41:22                               |                  | =     |
|                  | NullCPUPowe     | erManagement.ke                     | ĸt               | _     |
|                  | 19.07.2017, 05: | 41:22                               |                  | =     |
|                  | FakeSMC.ke>     | ĸt                                  |                  | _     |
|                  | 19.07.2017, 05: | 41:22                               |                  | =     |
|                  | AtherosE220     | 0Ethernet.kext                      |                  | _     |
|                  | 19.07.2017, 05: | 41:22                               |                  | =     |
| https://www.hack |                 | OCC Thilfe bei installation-sony-va | <u>io-i3/</u>    | 36    |

\_

Und noch etwas hab gestern auf die 2te Partition Sierra installiert. Und dann ist es genau wie bei <u>@Mexxxx</u> bei über diesen Mac wird nichts angezeigt und es geht auch kein Fenster auf. Beil El Capitan funktioniert das aber.

Und zum Thema BT meiner hat kein BT nur eine WLan Karte und die funktioniert super.

Gruß Michael

### Beitrag von "Mexxxx" vom 19. Juli 2017, 08:50

Hallo Michael, eigentlich müsstest du auch BT haben !

Bei meiner Installation hat es irgendwelche Probleme gegeben, weiß noch nicht welche, heute in der Früh hat er nämlich gleich nochmal installiert S Bin schon gespannt wenn ich wieder zu hause bin!

### Beitrag von "Mocca55" vom 19. Juli 2017, 08:59

Hmm ich hab im DCPI Manager nichts von BT gefunden. Wie hast du denn dein BT aktiviert?

Batterieanzeige läuft jetzt auch mit dem ACPIBatteery.kext

Gruß Michael

Beitrag von "derHackfan" vom 19. Juli 2017, 10:44

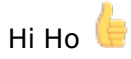

Bis jetzt konnte ich nichts weiter finden zu dem Marvel Yukon Optima 88E8059 und deshalb würd ich vorschlagen ihr versucht es mal mit dem <u>NullEthernet.kext von RehabMan</u>.

|                |                   | 50003        | PUTURE   | Milic                         |     |           |
|----------------|-------------------|--------------|----------|-------------------------------|-----|-----------|
| Model          |                   |              |          |                               | 850 | Builtin   |
| AR8161         |                   |              |          |                               | enQ |           |
| • Wreless Net  | work Adapter (802 | .11 a/0/g/h) |          |                               | en1 | 10        |
| Model          |                   |              |          | Framebuffer                   |     | Ports     |
| NVIDIA GeFo    | rce GTX 670M      |              |          | NVDA                          |     | 2         |
| Intel HD Gray  | phics 4000        |              |          | 0x01660004                    |     | 4         |
| Audio Device   | Sub Device        | Codec ID     | Revision | Codec Name*                   |     |           |
| 0x80861E20     | 0x1179FF1E        | 0x10EC0280   | 0x0003   | Realtek (Unknown)             |     |           |
| 0x80861E20     | Ox1179FF1E        | 0x80862806   | 0x0000   | Intel HD 4000 (ivy Bridge) HD | M   |           |
| Model          |                   | Typ          | e        | Location                      |     | Phy Block |
| SanDisk SDSSD  | A1200             | SA           | TA       | Internal                      |     | 512       |
| Hitachi HTS547 | 575A9E384         | SA           | TA       | Internal                      |     | 4096      |

Es geht darum dem OS X einen Ethernet Anschluss vorzugaukeln und en0/Builtin zu erhalten, das WLAN bekommt dann en1/Builtin zugewiesen, damit kommt man dann auch ohne Probleme in den App Store.

|                                                                                                    | <b>•</b>                                     | 3.0VE | 8                     |        |                 |
|----------------------------------------------------------------------------------------------------|----------------------------------------------|-------|-----------------------|--------|-----------------|
| < >                                                                                                    |                                              |       |                       |        |                 |
| Favoritas                                                                                                    | Name                                         | -     | Date Modified         | Size   | Kind            |
| (i) AirOne                                                                                                    | Y ACPI                                       |       | 17, Jun 2017 at 08:34 |        | Folder          |
| III AT MALERAL                                                                                                    | + in origin                                  |       | 18. Jun 2017 at 00:44 |        | Folder          |
| C All by Fries                                                                                                    | * patched                                    |       | 18. Jul 2017 at 11-54 |        | Folder          |
| Cloud Drive                                                                                                    | ¥ 0507.aml                                   |       | 17. May 2016 at 22:08 | 37 KB  | ACPI M., Binary |
| A Applications                                                                                                    | ¥ \$507.ami                                  |       | 17. Jun 2017 at 10:40 | 2 68   | ACPI M., Binary |
|                                                                                                    | WNDOWS                                       |       | 16. Jun 2017 at 20:50 |        | Folder          |
| []] Desktop                                                                                                    | CLOVERX64.ef                                 |       | 16. Jun 2017 at 20:50 | 697 KB | Document        |
| ③ Documents                                                                                                    | config.plist                                 |       | 16. Jul 2017 at 14-33 | 8 KB   | Clover_current  |
| O Courteada                                                                                                    | 🕨 🚞 doc                                      |       | 18. Jun 2017 at 00:43 |        | Folder          |
| 0                                                                                                    | b divers64                                   |       | 18. Jun 2017 at 00:43 |        | Folder          |
| Devices                                                                                                    | divers64UEFi                                 |       | 16. Jul 2017 at 14-33 |        | Folder          |
| D Nikita's Mac.                                                                                                    | 🔻 🛅 kevts                                    |       | Today at 10:21        |        | Folder          |
| The second second                                                                                                    | T Other                                      |       | 16. Jul 2017 at 15/12 |        | Folder          |
| in Mevences                                                                                                    | ACPIBacklight.ked                            |       | 7. Jun 2018 at 22:13  | 6.7 KB | Kernel_stension |
| Mountain Lion                                                                                                    | ACPIBatteryManager.kext                      |       | 1. Mar 2015 at 13:38  | 77 KB  | Karnel_stansion |
| mac 05 Sierra                                                                                                    | AppleALC.kent                                | ٠     | 3. Jun 2017 at 06-52  | 790 KB | Kernelstension  |
|                                                                                                    | Atherost 22008 thermet.kewl                  |       | 16. Jul 2017 at 16/11 | 130 KB | Karnel_stansion |
| CS X Deten                                                                                                    | FakeSMC kext                                 |       | 7. Jun 2017 at 17:08  | 125 KB | Kernel_stension |
| Windows Da.                                                                                                    | IntelGraphics/Taup.kext                      | ٠     | 10. Jun 2017 at 21:08 | 36 KB  | Karnel_stansion |
| C martitistes                                                                                                    | Cliutest                                     | ٠     | 6. Jun 2017 at 16:28  | 224 KB | Kernel_stension |
| III manora regen                                                                                                    | toledaARPT.kext                              |       | 16. Jul 2016 at 00:05 | 3 KB   | Karnel_stansion |
| CS X Yosem                                                                                                    | <ul> <li>VeodooPS2Controller.kext</li> </ul> |       | 30. Jun 2018 at 22:85 | 287 KB | Kernelstension  |
| install OS X                                                                                                    | > misc 🖬                                     |       | 16. Jun 2017 at 20:50 |        | Folder          |
| The second second secon | > 🖿 0EM                                      |       | 16. Jun 2017 at 20:50 |        | Folder          |
| The same of y -                                                                                                    | > ROM                                        |       | 16. Jun 2017 at 20:50 |        | Folder          |
| Tests                                                                                                    | > in themes                                  |       | Today at 00:34        |        | Folder          |
| Red                                                                                                    | > 🖿 taola                                    |       | 16. Jun 2017 at 20:50 |        | Folder          |
| Orange                                                                                                    |                                              |       |                       |        |                 |
| <ul> <li>Yellow</li> </ul>                                                                                                    |                                              |       |                       |        |                 |
| Oreen                                                                                                    |                                              |       |                       |        |                 |
|                                                                                                    |                                              |       |                       |        |                 |

In der EFI unter EFI/Clover/Kexts/Other sollten nur die benötigten Kexte abgelegt werden, alles

andere an Kexte und Ordner kann in den Papierkorb geschoben werden, weniger ist gerade bei Clover Bootloader mehr.

| • • •             | Extensions                          |                       |           |     |
|-------------------|-------------------------------------|-----------------------|-----------|-----|
| < >               |                                     |                       | Q, Search |     |
| Favoritas         | Name                                | Date Modified         | v Size    | Kin |
| AirOree           | AudioAUUC.kext                      | 16. Jul 2017 at 18:31 | 67 KB     | Ker |
| III AT M. Dise    | OGraphicsFamily.kext                | 16. Jul 2017 at 18:31 | 415 KB    | Ker |
| C All My riles    | IONORVSupport.kext                  | 16. Jul 2017 at 18:31 | 105 KB    | Ker |
| Cloud Drive       | OPCIFamily.kext                     | 16. Jul 2017 at 18:31 | 296 KB    | Ker |
| A Applications    | System.kaxt                         | 16. Jul 2017 at 18:31 | 440 KB    | Ken |
|                   | AppleBacklightExpert.kext           | 16. Jul 2017 at 18:31 | 55 KB     | Ker |
| Desktop           | AMD10000Controller.kext             | 30. Jun 2017 at 07:22 | 2,1 MB    | Ken |
| Documents         | AMDRadeonX5000HWServices.kext       | 30. Jun 2017 at 07:22 | 4 MB      | Ker |
| O Doublands       | AMDRadeonX5000.kext                 | 30. Jun 2017 at 07:21 | 10,7 MB   | Ken |
| O conneas         | AMDRadeonX50006LDriver.bundle       | 30. Jun 2017 at 07:21 | 23,9 MB   | Bur |
| bevices           | AMDRadeonX5000Shared.bundle         | 30. Jun 2017 at 07:21 | 7,9 MB    | Bur |
| Nikita's Mec.     | AMDRadeonX5000MTLDriver.bundle      | 30. Jun 2017 at 07:21 | 1,6 MB    | Bur |
| (T) and a later   | AVEBridge.kext                      | 30. Jun 2017 at 06:23 | 6.2 KB    | Ken |
| Mavericks         | AppleGFXHDA.kext                    | 30. Jun 2017 at 05:02 | 892 KB    | Ker |
| Mountain Lion     | Oath3khmwt.kext                     | 14. Jun 2017 at 22:58 | 287 KB    | Ker |
| (II) macOS Sierra | apfs.kext                           | 31. May 2017 at 09:08 | 1 MB      | Ker |
| (T)               | AppleFSCompressionTypeDataless.kext | 31. May 2017 at 06:09 | 4.9 KB    | Ken |
| CS X Daten        | AppleFSCompressionTypeZlib.kext     | 31. May 2017 at 06:09 | 64 KB     | Ken |
| 1000 com a        |                                     |                       |           |     |

Für Bluetooth muss der IOath3kfrmwr.kext unbedingt nach System/Library/Extensions mit dem Kext Utility installiert werden, ausserdem sollte die SIP auf 0x28 und 0x67 eingestellt sein.

| A BETTER               |               | Terr analyse by dotain | HEX code will be come | rind in Same Bill (Merc) Rescu |
|------------------------|---------------|------------------------|-----------------------|--------------------------------|
| l bas                  | Uniteration 1 | 000.413040-03436       | 0.00                  | 647                            |
| E Root Degrades        | ROM .         | 91.8                   | BesterConfig          | CarkriteConfig                 |
| tow .                  | Territore     |                        |                       |                                |
| Desken                 |               | Madel                  |                       |                                |
| Divide Drivers         |               |                        |                       |                                |
| G 4                    |               | tert-te                |                       |                                |
| Guptics                | Seriel        | Lambert                |                       |                                |
| Nettal and Net Patches | Herdwar       | w MARIN                |                       |                                |
| T RANKING              |               | dan D.                 |                       |                                |

# Beitrag von "Mocca55" vom 19. Juli 2017, 19:56

#### @Mexxxx

Meiner hat definitiv kein BT steht auch in der Spezifikation nichts von BT

| een Talakam.de W      | 19-42<br># sony.de | \$43.ED  |
|-----------------------|--------------------|----------|
| Netzwerkansch         | Nisse              |          |
| INTROUGH LAN          |                    |          |
| 14                    |                    |          |
| WAXIMALE GESCHWING    | NORT WARLES LAN    | (#8/1.5) |
| 150 (100,150 (110     |                    |          |
| WHOLESS LAN (717)     |                    |          |
| 802715/9/4            |                    |          |
| ETHERMET (No 45 CIMEX | (INASONUSI)        |          |
| 24                    |                    |          |
| \$7×64547             |                    |          |
| 108ASE-T/1008ASE-T    | N/10006ASE-1       |          |
| Audio                 |                    |          |
| INTEGRATE LAUTSPAN    | DHA                |          |
| 10.                   |                    |          |
| INTEGRICUPES MICHORY  | 19                 | ~        |
| UK: Stereo            |                    |          |
| DOLEN' COOK           |                    |          |

#### @derHackfan

Hab mal den Rehabman-NullEthernet-2016-1220 von deiner Zip getestet funktioniert leider nicht.

Bin im Moment dabei Sierra auf die 2te Partition zu Installieren um es auch auf Sierra mal zu testen.

Gruß Michael

### Beitrag von "derHackfan" vom 19. Juli 2017, 20:10

Was heisst getestet? Hsst du nur den Kext in der EFI eingesetzt oder ... ? 😂

# Beitrag von "Mocca55" vom 19. Juli 2017, 20:19

Ja der Kext liegt in der EFI. Bei Clover/Kext/other

### Beitrag von "derHackfan" vom 19. Juli 2017, 20:33

Schau dir mal die Anleitung an, ist aber nicht auf meinen Mist gewachsen und bei Erfolg braucht es keinen Dank. 😂

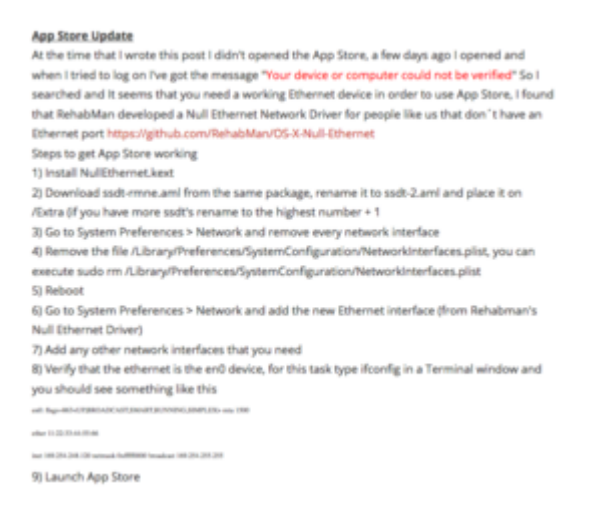

Quelle: Hack Ur Mac

### Beitrag von "Mocca55" vom 19. Juli 2017, 22:21

Funktioniert bei mir leider auch nicht.

Getestet auf El Capitan und Sierra. Hmm vielleicht weiß dr.google noch ne Lösung. Werd ich morgen mal machen. Vorerst läuft ja mein WLAN. Das reicht fürs erste mal. Aber LAN sollte dann ja auch irgendwann zum laufen gebracht werden.

Gruß Michael

### Beitrag von "derHackfan" vom 19. Juli 2017, 22:50

Das Problem ist ja dass man nur bis Yosemite oder El Capitan einen Erfolg mit dem Marvel Yukon Optima 88E8059 Chip in den Foren findet, ausserdem lassen sich die bekannten Downloads mit dem funktionierenden Kext nicht entpacken, ich wüsste nicht wo man da noch ansetzen sollte.

### Beitrag von "Mexxx" vom 20. Juli 2017, 06:28

Also ich hab keine Probleme mit dem AppStore, iTunes, iClouds, .... Obwohl auch bei mir WLAN en0 ist !!!!!!

Übrigens, trotz komplett neu geladenem und installierten Sierra funktioniert "Über diesen Mac" immer nocht nicht

Beitrag von "Mocca55" vom 20. Juli 2017, 06:28

Hab hier was gefunden. Der hat die IDs in der Original IONetworkingFamily.plist getauscht. Das könnte mal testen. Oder meinst du das wird nicht funktionieren? Nicht das ich mir mein System zerschieße.

Gruß Michael

Edit

Mein WLAN ist auch en0. AppStore hab ich aber noch nicht getestet.

#### @Mexxxx

Das Problem mit über meinen Mac hab ich bei Sierra auch trotz Clean Install. Es geht kein Fenster auf. Unter El Capitan funktioniert es.